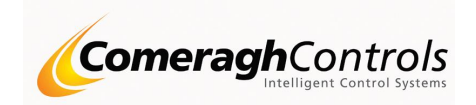

### **RadMaster**®

#### **CC757 Programming Manual**

#### Console

Revision: 17.00.00 Doc Number: CC-RM-CC757

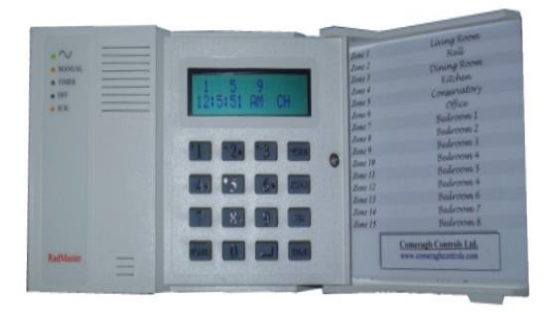

© 2009 Comeragh Controls Ltd

No part of this document may be reproduced by any process without the prior written permission from Comeragh Controls Ltd.

The information in this document is provided for reference only. While every effort has been made to make sure it is accurate and complete, Comeragh Controls Ltd does not accept any liability arising out of the application or use of the information or products described herein. Moreover, Comeragh Controls Ltd reserves the right to alter specifications or procedures without notice.

This document may contain or refer to information or products protected by copyright or patents and does not convey any license under the patent rights of Comeragh Controls Ltd nor the rights of others.

All products referred herein are trademarks of their respective owners.

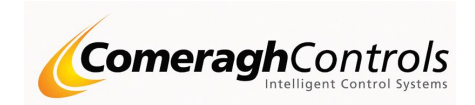

#### **Table of Contents**

| Introduction                              |    |
|-------------------------------------------|----|
| Setup/Diagnostic                          | 4  |
| Sensor Communications Status              | 6  |
| I/O Output State                          | 6  |
| I/O Input State                           | 7  |
| I/O Output Relay Configuration            | 7  |
| I/O Output Relay Configuration Activation |    |
| I/O Output Relay Configuration Selections |    |
| I/O Output Timer ON                       |    |
| I/O Output Timer OFF (Overrun)            | 12 |
| Environment Parameters                    | 13 |
| Boiler Lead-in & Modulation               | 14 |
| Zone Configuration                        | 15 |
| LINK                                      | 17 |
| RESET                                     | 17 |
| System ERASE                              | 17 |
| -                                         |    |

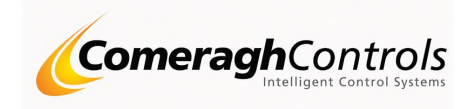

#### Introduction

The RadMaster® System is a domestic & commercial energy management system that manages multiple energy sources, such as boilers, geothermal pumps, and solar panels, through to multiple energy exchangers, such as underfloor heating, radiators and domestic hot water in a single package.

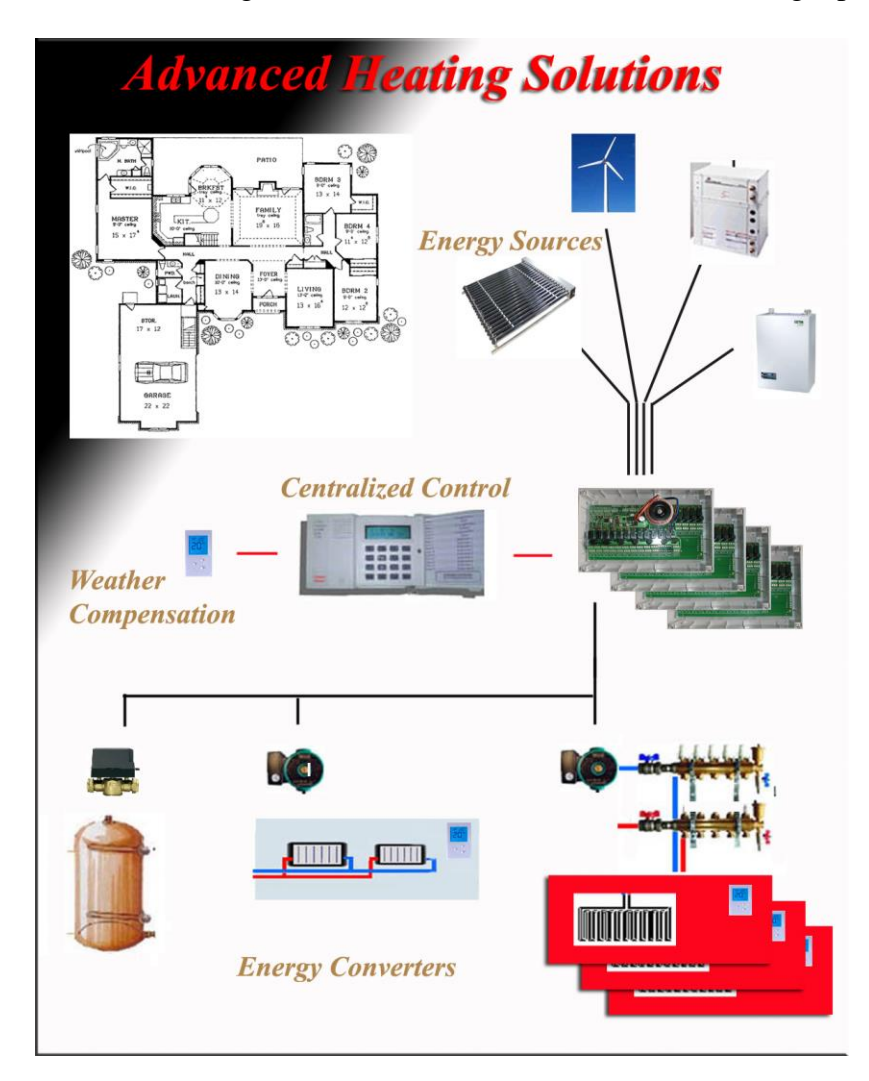

This document details programming and diagnostic features of the RadMaster® central console. The console is the central point of control. It communicates to all other components over local network and manages all system processing.

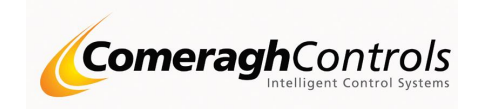

#### Setup/Diagnostic

The Programming Setup/Diagnostic Mode is entered by simultaneously pressing Home and Mode keys.

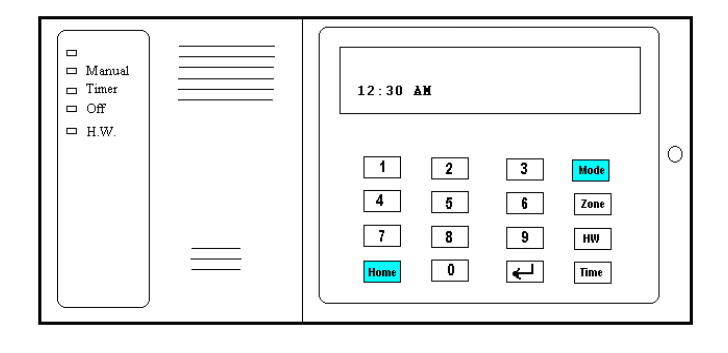

The MODE key changes the setup/diagnostic context (e.g. moving from Sensor Communication States to I/O module output statues).

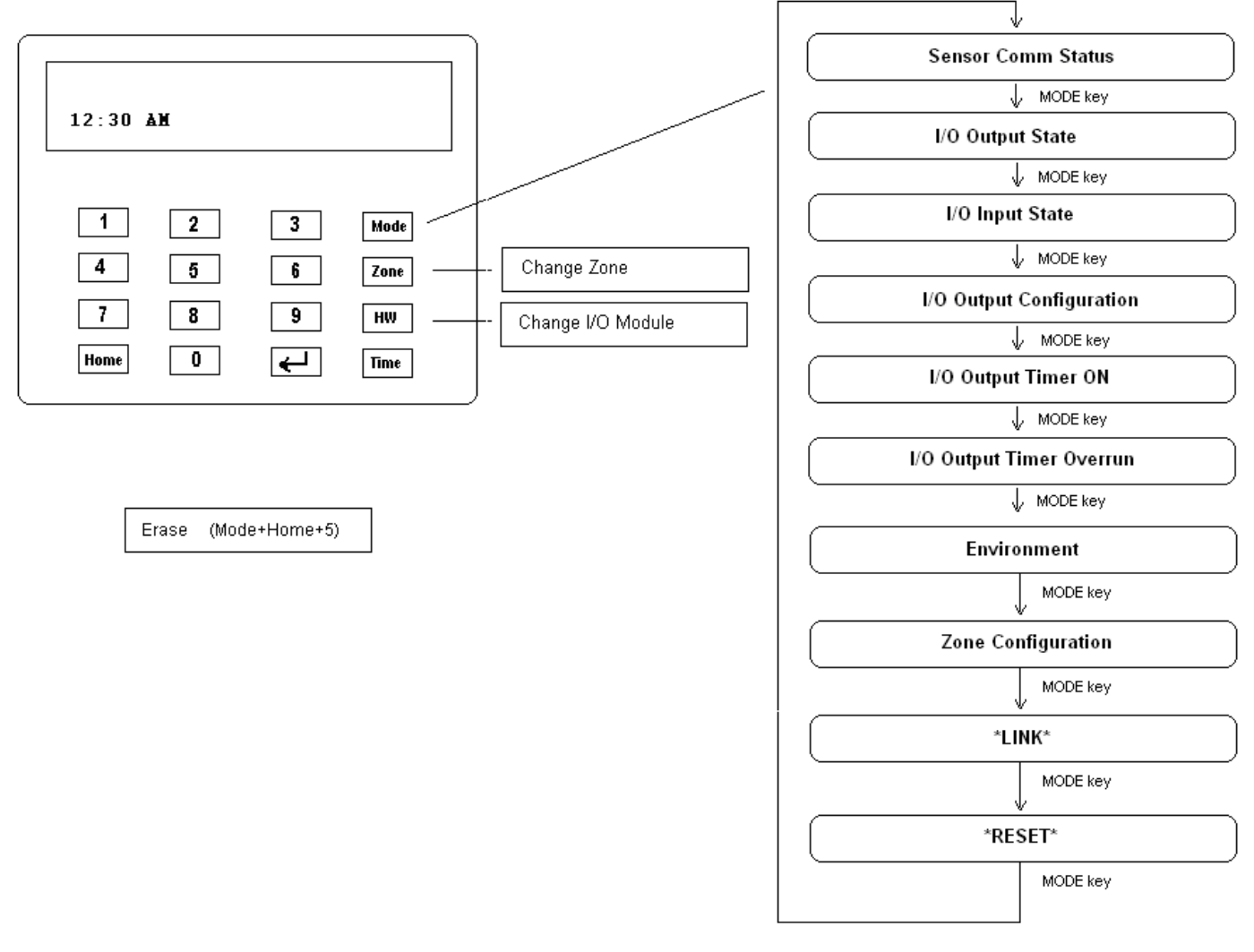

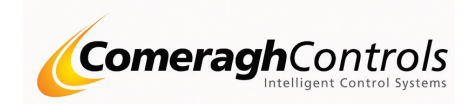

The HW key increments the module when viewing module related data (e.g. I/O Output State or I/O Input State etc).

The following diagram shows the display window associated with each setup/diagnostic context.

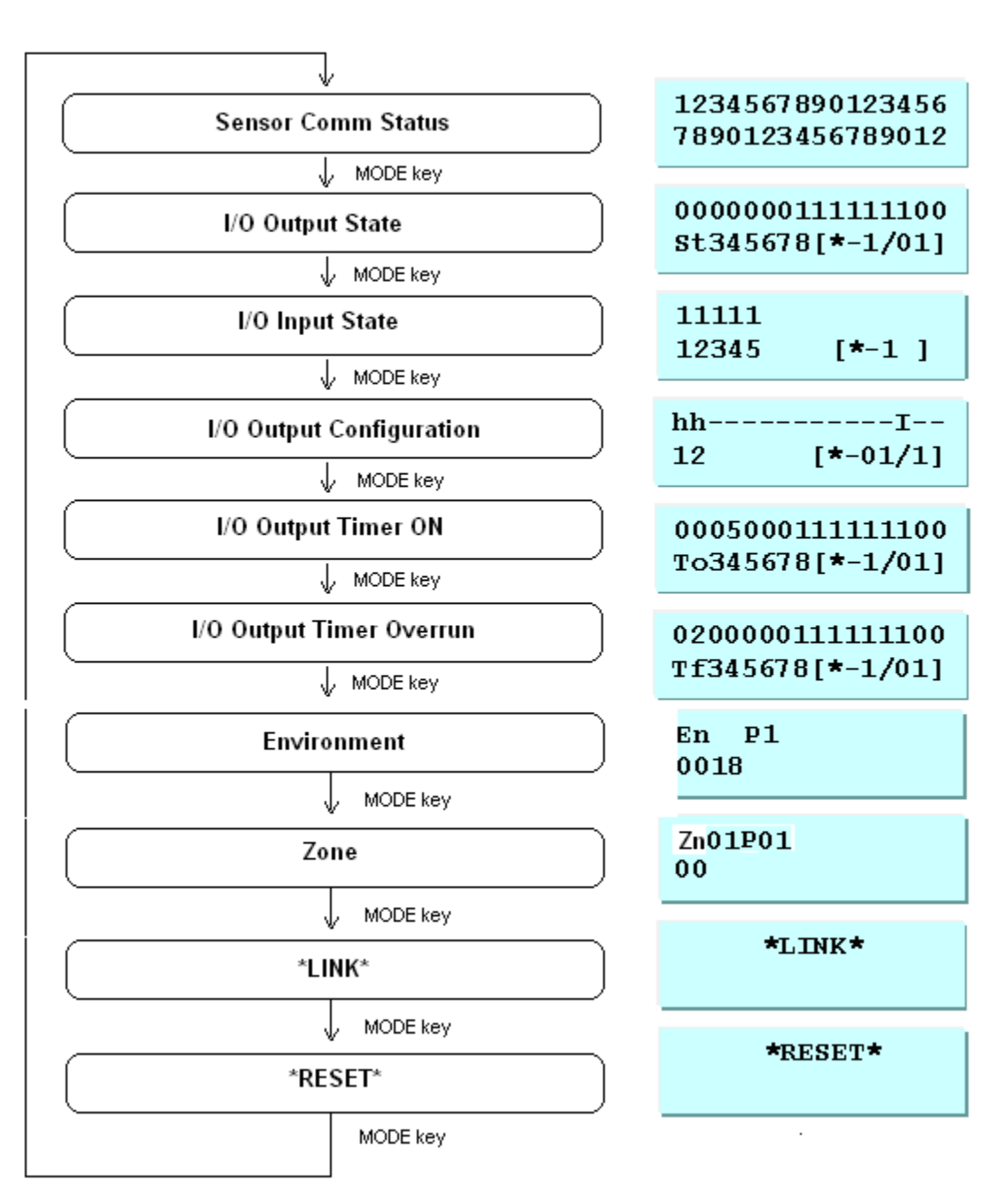

Diagnostic/Setup

Typical Window

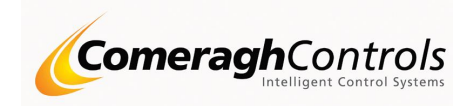

#### Sensor Communications Status

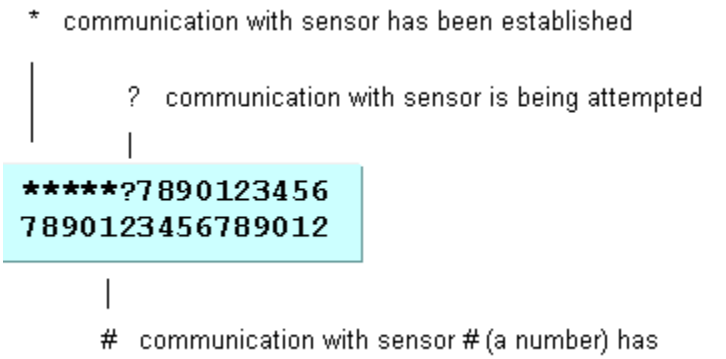

failed or has yet to be attempted

#### I/O Output State

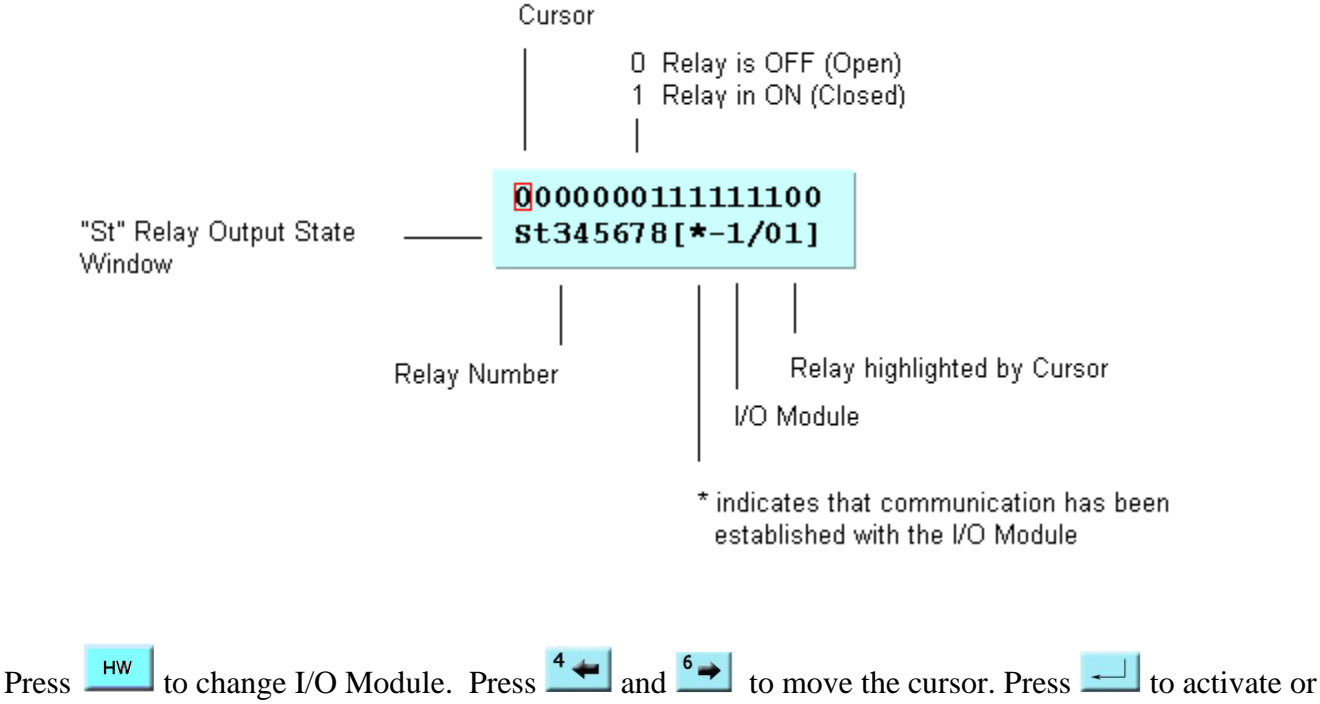

deactivate a relay.

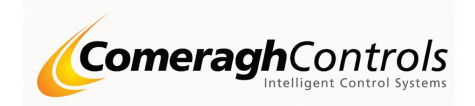

# I/O Input State O Input is ON (Closed) 1 Input is OFF (Open) 1 11111 12345 [\*-1] Input Number

I/O Module

\* indicates that communication has been established with the I/O Module

Press **HW** to change I/O Module

#### I/O Output Relay Configuration

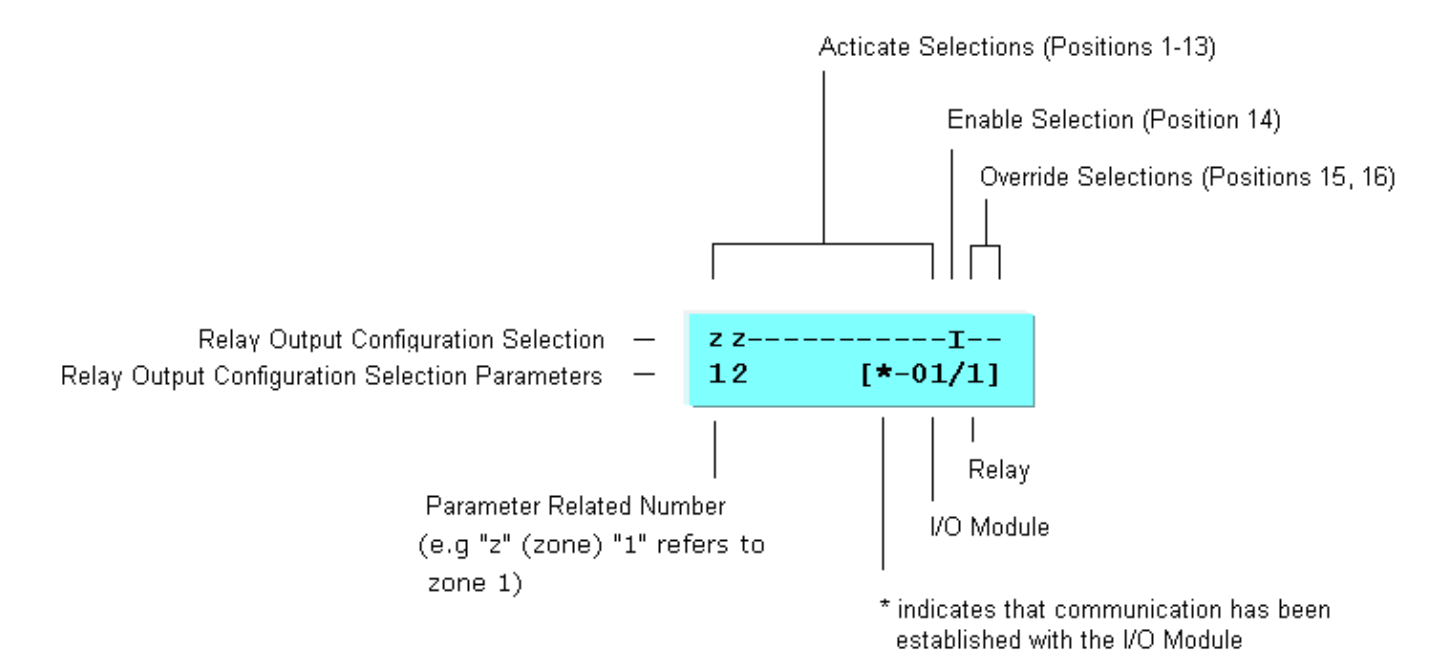

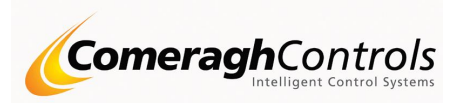

Press HW to change I/O Module. Press and to change the I/O Module Relay. Press and to change I/O Module Relay Configuration position. Use 1, 2 and 3 to setup a relay output configuration (see table bellow).

When displaying a configuration parameter that requires an I/O Module number (e.g. an I/O Module Input), the number will be displayed momentary in the place of the configuration selection (e.g. "I").

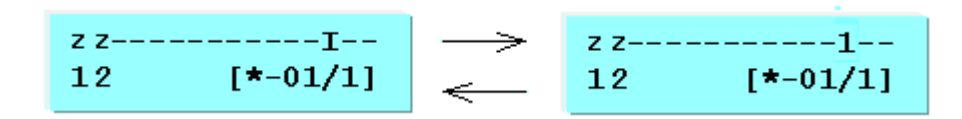

Two digit values (e.g. zone 12) are displayed by momentarily displaying the second digit.

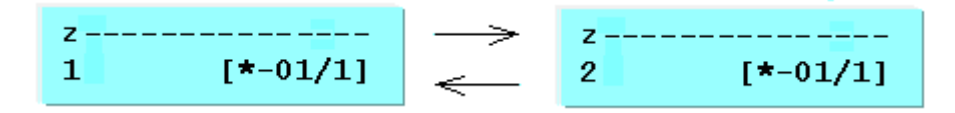

#### I/O Output Relay Configuration Activation

A relay is closed if any of the **13 activations** selections are set (For example, if activation 1 is programmed as Zone 1. Activation 1 is set when zone 1 calls for heat). The Enable selection acts as an **enable override**, Activations can only control its associated relay when enabled. The Enable is ignored if not programmed. **Overrides** disable activation control of the relay.

In the following example, relay output 1 on I/O module 1 will be closed when wither zone 1 or zone 2 calls for heat and Input 1 on I/O module 1 is OPEN.

| z zI |  |
|------|--|
| 12 1 |  |

The programming algorithm may be represented as follows:

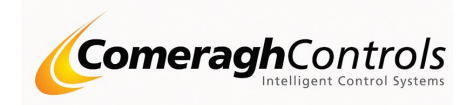

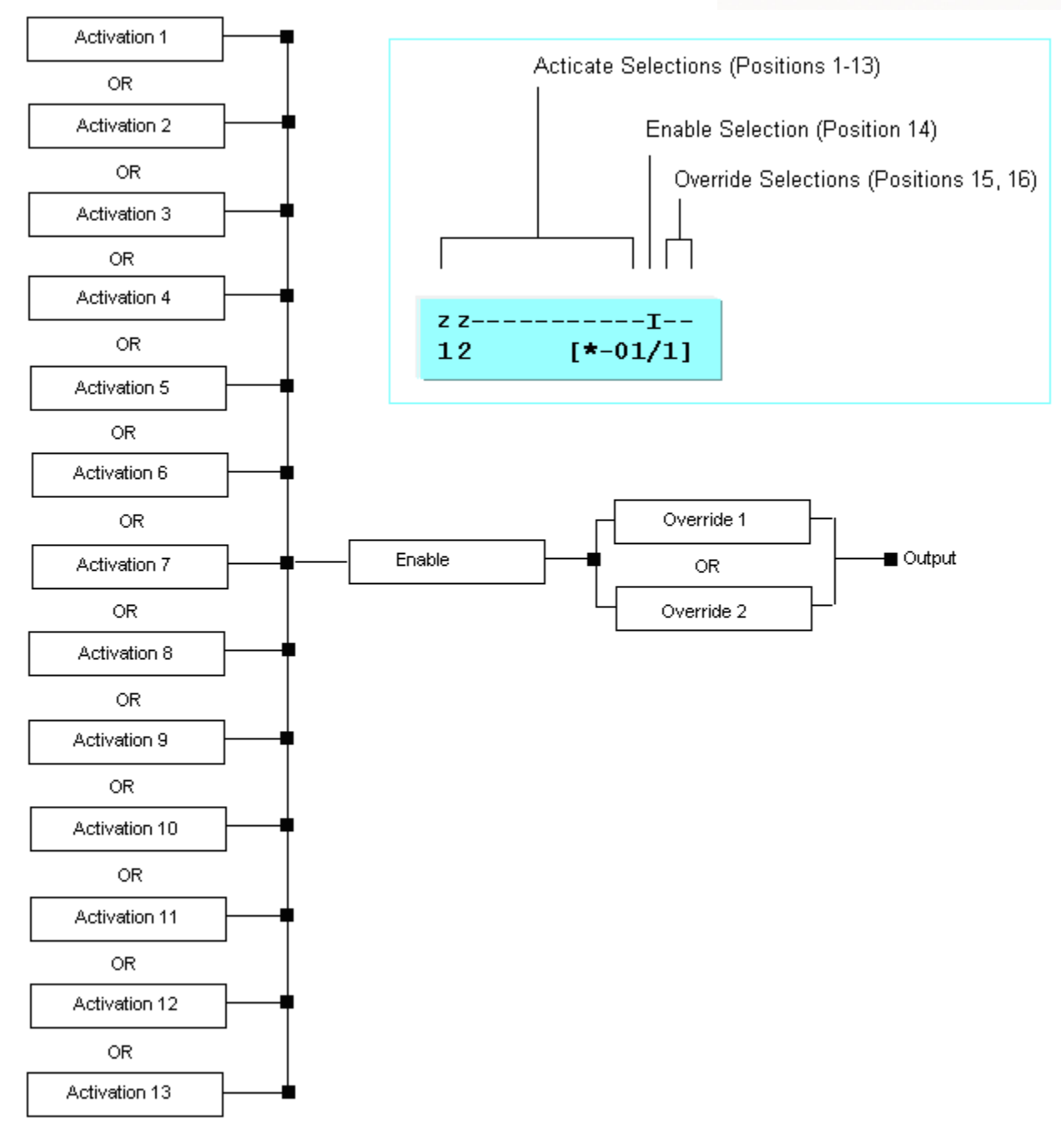

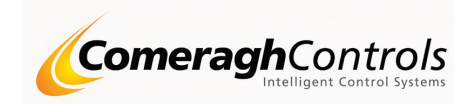

#### I/O Output Relay Configuration Selections

The following table identifies the Configuration Selections and associated parameters.

| Selection      | Description                                                                                                    | Parameters                      |           |
|----------------|----------------------------------------------------------------------------------------------------|---------------------------------|-----------|
| Press 1        |                                                                                                    | Press 2                         | Press 30  |
| to Change<br>h | Zone is calling for heat.                                                                                                    | to Change<br>Zone Number (1-32) | to Change |
| c              | Zone Air Cooling                                                                                                    |                                 |           |
|                | Zone temperature is greater than the Set-Point (SP) plus the A/C Deadband                                                                    |                                 |           |
| I              | Zone Air Cooling Fan 1                                                                                                    |                                 |           |
|                | Zone temperature is greater than the Set-Point (SP) plus the Deadband plus the Cl Fan 1 Offset                                               |                                 |           |
|                | Zone Air Cooling Fan 2                                                                                                    |                                 |           |
|                | Zone temperature is greater than the Set-Point (SP) plus the Deadband plus the Cl Fan 2 Offset                                               |                                 |           |
|                | Zone Air Cooling Fan 3                                                                                                    |                                 |           |
|                | Zone temperature is greater than the Set-Point (SP) plus the Deadband plus the Cl Fan 3 Offset                                               |                                 |           |
| &              | Zone Heating & Cooling                                                                                                    |                                 |           |
|                | $\underline{ANY}$ zone calling for heat when $\underline{NO}$ zone is calling for cooling OR, $\underline{ANY}$ zone is calling for cooling. |                                 |           |
|                | (Note: Cooling has priority)                                                                                                    |                                 |           |
| D              | Zone DHW                                                                                                    | Zone Number (1-32)              |           |
| А              | Zone Ch1 temperature is less than the base Set-Point.                                                                                        | Zone Number (1-32)              |           |
|                | The frost protection, minimum temperature, and zone scheduling are ignored.                                                                  |                                 |           |

|   |                                                                             | Comeragh           | Controls<br>elligent Control Systems |
|---|-----------------------------------------------------------------------------|--------------------|--------------------------------------|
| В | Zone Ch1 temperature is less than the base Set-Point                        | Zone Number (1-32) |                                      |
|   | The frost protection, minimum temperature, and zone scheduling are ignored. |                    |                                      |
| n | Input n on I/O Module is Open.                                              | Input (1-5)        | I/O (1-8)                            |
|   | CC473 I/O Module                                                            |                    |                                      |
|   | Active when OPEN                                                            |                    |                                      |
|   | CC471 I/O Module – 5 inputs                                                 |                    |                                      |
|   | Active when OPEN                                                            |                    |                                      |
| R | Relay on I/O Module is Closed.                                              | Relay (1-16)       | I/O (1-8)                            |
|   | A I/O module MUST be used if a module relay uses<br>Timer ON or Timer OFF   |                    |                                      |
| Н | The Hot Water Boost (console HW key) is Active.                             |                    |                                      |
| i | Low Immersion is scheduled to be ON.                                        | Zone Number (1-32) |                                      |
| Ι | High Immersion is scheduled to be ON.                                       | Zone Number (1-32) |                                      |
| С | Heating & Cooling                                                           |                    |                                      |
|   | <b><u>ANY</u></b> zone is calling for cooling.                              |                    |                                      |
| b | Boiler Calling – Boiler Cycling                                             |                    |                                      |
|   | Active when Boiler calls for Heat                                           |                    |                                      |
| Р | Pump Calling – Boiler Cycling                                               |                    |                                      |

Revision: 17.00.00; Doc Number: CC-RM-CC757

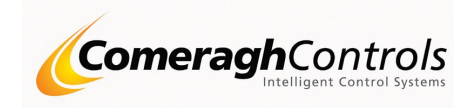

#### I/O Output Timer ON

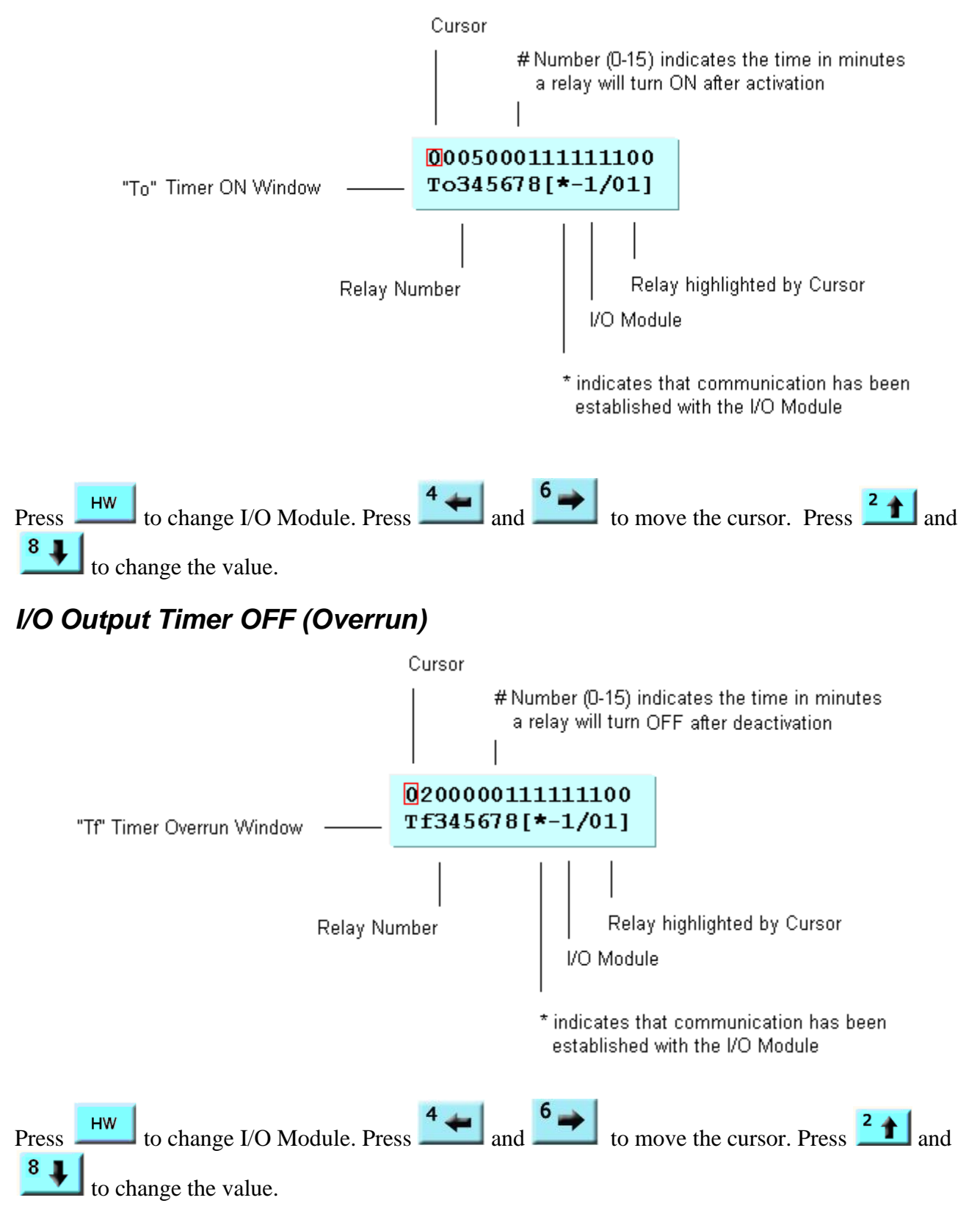

Revision: 17.00.00; Doc Number: CC-RM-CC757

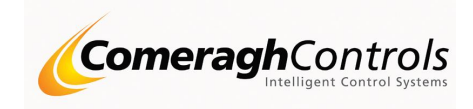

#### **Environment Parameters**

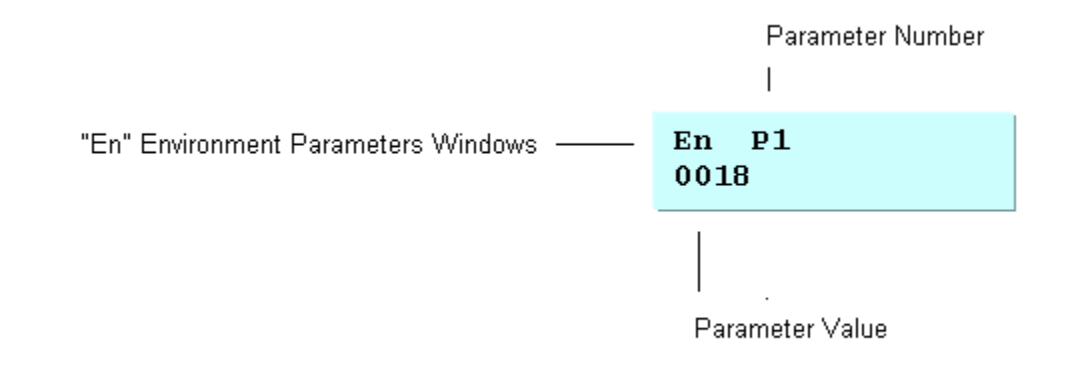

Press to change the system parameter number. Use Numerical keys to enter the parameter value.

| # | <b>Param</b><br>Module                                                                                               | eter<br>e 1 Input 5 - A       | ALL OFF "holiday mode"                                      | Max |
|---|----------------------------------------------------------------------------------------------------|-------------------------------|-------------------------------------------------------------|-----|
|   | Val                                                                                                    | Input                         | Heating and DHW                                             |     |
| 1 | 0                                                                                                    | Х                             | Heating and DHW are unaffected.                             | 1   |
| 1 | 1                                                                                                    | 0 (closed)                    | Heating and DHW are unaffected.                             | 1   |
|   | 1                                                                                                    | 1 (open)                      | Force system ALL OFF mode (Heating and DHW are forced OFF). |     |
|   | Boiler                                                                                                    | Modulation                    |                                                             |     |
| 2 |                                                                                                    | 0: Disable<br>1: Enable       | Boiler Modulation<br>Boiler Modulation                      |     |
| 3 | Maximum space heating. Space heating setting is upper limit limited. Parameter is unused if set to 0.                |                               |                                                             |     |
| 4 | Minimum space heating. Space heating setting is lower limit limited. Parameter is unused if set to 0.                |                               |                                                             |     |
| 5 | Cooling threshold. Point at which heating will be turned Off and cooling turned ON. Parameter is unused if set to 0. |                               |                                                             |     |
| 6 | Max Boiler OFF time in hours<br>If 0 then a Max Boiler OFF is set to 4 hours                                         |                               |                                                             | 4   |
| 7 | Max Boiler Lead in time in minutes<br>If 0 then Max Boiler Lead in is set to 20 minutes                              |                               |                                                             | 40  |
| 8 | Max Bo<br>If 0 the                                                                                                   | oiler Cycle O<br>n Max Boile  | ON time in minutes<br>r ON time is set to 6 minutes         | 20  |
| 9 | Max Bo<br>If 0 the                                                                                                   | oiler Cycle O<br>n Boiler Cyc | OFF Tweak Factor (TW)<br>le OFF Factor is set to 100        | 200 |

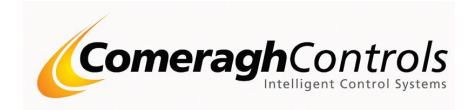

#### **Boiler Lead-in & Modulation**

Boiler modulation applies to oil or gas fired boilers which do not have a built in load adjusting capability. Boiler lead in refers to the un-modulated boiler ON period (parameter 6) after the boiler has been OFF for an extended duration (parameter 4). Modulation refer to the control of the boiler cycle time. Control of the cycle time is determined by the load as illustrated in the following diagram:

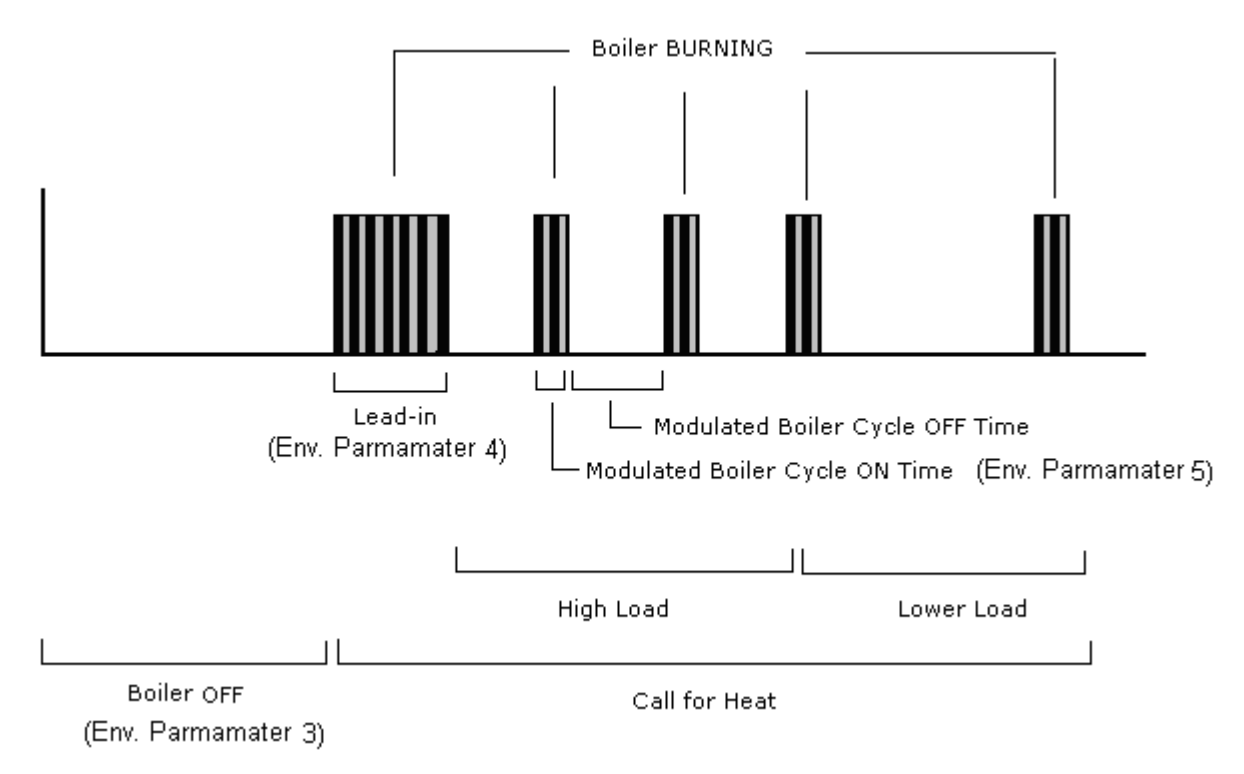

The OFF time is a function of the system loading and may be adjusted by a tweaking factor, environmental parameter 7.

The Boiler and Pump have a 3 minute fixed activation time delay that overrides boiler modulation. In other words, the delay is reset the three minute when all zones are off. The boiler and pump will activate 3 minutes after any zone is turned ON.

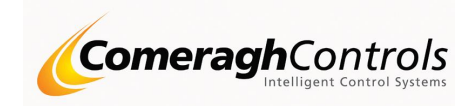

#### **Zone Configuration**

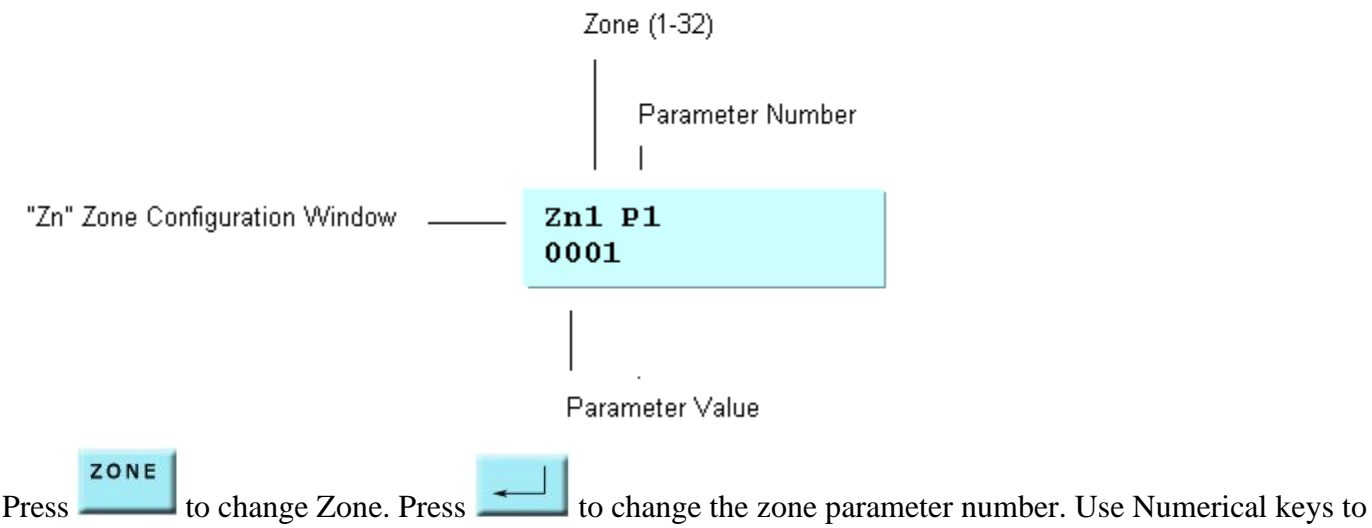

enter the parameter value.

The following Table identifies the Zone parameters. Refer to the "iCon Sensor Operation" document for a detailed description of the use of the parameters.

| # | Parameter                 | Max<br>Valve |
|---|---------------------------|--------------|
| 1 | Zone Deadband             | 20           |
| 2 | Zone Cooling Fan 1 Offset | 20           |
| 3 | Zone Cooling Fan 2 Offset | 20           |
| 4 | Zone Cooling Fan 3 Offset | 20           |
| 5 |                           |              |

5 Sensor Type: UFH

Zone Secondary Maximum

Zone will be forced to the OFF state if the temperature of the secondary channel is greater than the Secondary Maximum.

80

The override condition is not applied if the Screed Maximum is 0.

#### Sensor Type: Rads & IO

6 Zone Secondary Minimum

Zone will be forced to the ON state if the temperature of the secondary channel is less 80 than the Secondary Maximum.

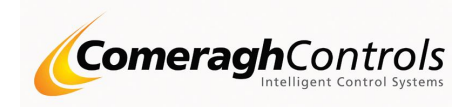

The override condition is not applied if the Screed Minimum is 0.

7 Advance \*

Enable the manual override of the zone heating at the zone sensor by pressing the mode button.

Turn heating ON at the Sensor for 1,2,3 hour or, turn heating OFF until the heating is turned OFF by the central control console or PC..

0: Disabled 1: Enabled

1

<u>Function works in conjunction with Card in</u> Card in Must be enabled Card Must be In (cc775, p1 Closed (Jumper in) )

\*Applicable to the cc765 sensor

8 Card In \*

Enable Card in (see cc775 I/O module).

When Card is in the set-point changed from the Check-In Ser-point to the Card-in Set-point.

1

0: Disabled 1: Enabled

\*Applicable to the cc765 sensor

#### 9 Window Open \*

Enable Window Open (see cc775 I/O module).

When Window is Open the system is forced to the Standby Mode of operations.

1

0: Disabled 1: Enabled

\*Applicable to the cc765 sensor

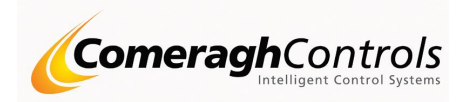

## LINK \*LINK\*

"\*LINK\*" places the system in the communications enable mode. The PC hosted RadMaster Manager may communicate with the console (e.g. download setup information such as zone labels) when in the communications enable mode.

#### RESET

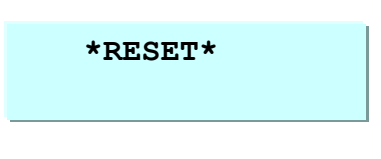

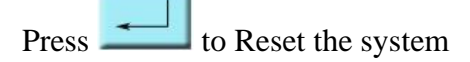

Reset involves a system reset and reset the user password. Zone cannot be manipulated until the user password is installed. The user password is 7929.

#### System ERASE

Simultaneously pressing the HOME and MODE and "5" keys will force a complete system erase.

Caution: ALL PROGRAMMING DATA WILL BE ERASED.

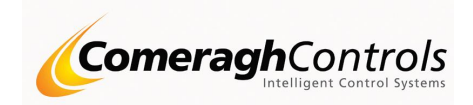